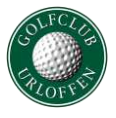

Um das Startzeitensystem zu nutzen, ist eine einmalige Registrierung nötig. Als Mitglied des Golfclub Urloffen e.V. übernehmen wir die Erstregistrierung für Sie und schicken Ihnen die Zugangsdaten per Email zu. Sollten Sie sich jedoch selbständig zum Spielen anmelden wollen oder sind Sie Gastspieler, dann können Sie dies nach folgender Anleitung auch ganz einfach selbst:

# Schritt 1 – Webseite aufrufen

Gehen Sie auf die Startseite des GC Urloffen (www.golfclub-urloffen.de) und klicken Sie auf das Wort "Startzeiten".

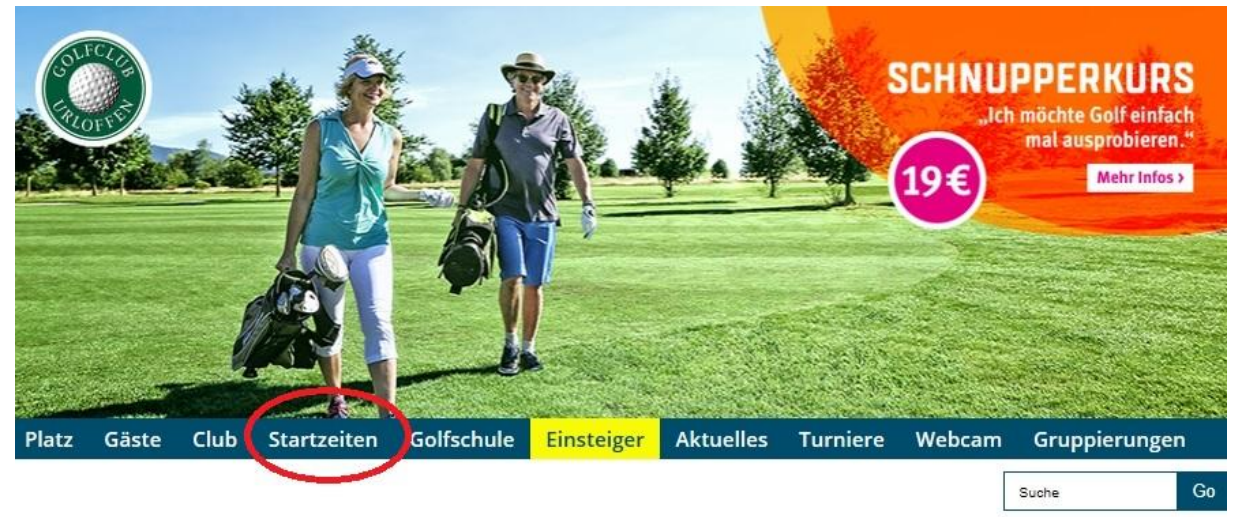

## Schritt 2 – Login aufrufen

Um sich neu am System anzumelden, klicken Sie in dem neu geöffneten Fenster auf "Login"

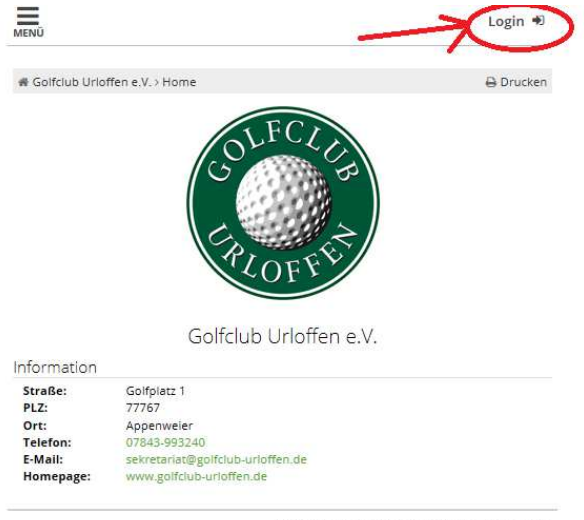

PC CADDIE://online GmbH & Co. KG - Impressum

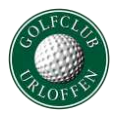

# Schritt 3 - Neu registrieren

Wenn Sie kein Passwort von uns erhalten haben oder sich als Gast registrieren möchten, klicken Sie bitte auf "Neues Benutzerkonto anlegen".

| ANMELDUNG<br>Bitte geben Sie Ihre Zugangsdaten ein. |
|-----------------------------------------------------|
| Bitte geben Sie Ihre Zugangsdaten ein.              |
|                                                     |
| 👗 E-Mail / Benutzername                             |
| Passwort                                            |
| Login                                               |
| Ohne Anmeldung weiter                               |
| Zugangsdaten vergessen                              |
| Neues Benutzerkonto anlegen                         |

## Schritt 4 - Registrierung aufrufen

Klicken Sie auf den Button "Registrierung am System"

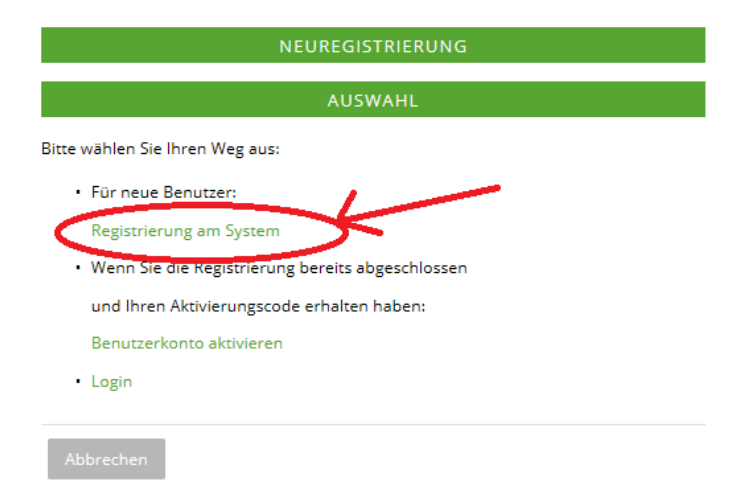

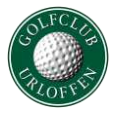

# Schritt 5 - Stammdaten eingeben (Seite 1 von 3)

Geben Sie die geforderten Stammdaten in die Felder ein und klicken Sie auf "Weiter"

| NEUREGISTRIERUNG<br>SCHRITT 1/2: STAMMDATEN EINGEBEN |  |  |
|------------------------------------------------------|--|--|
|                                                      |  |  |
| Stammdaten                                           |  |  |
| Vorname<br>(erforderlich)                            |  |  |
| Nachname<br>(erforderlich)                           |  |  |
| Geburtsdatum                                         |  |  |
|                                                      |  |  |
| Abbrechen Weiter                                     |  |  |

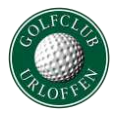

#### Schritt 6 - Stammdaten eingeben (Seite 2 von 3)

Geben Sie alle geforderten Daten in die Maske ein. Um Fehleingaben auszuschließen, müssen Sie Ihr Passwort, welches Sie sich selber ausdenken und vergeben können, doppelt eintragen. Am Ende der Maske entscheiden Sie noch, ob Ihr Name für andere Golfer sichtbar sein soll oder ob für andere Personen als Name lediglich "anonym" angezeigt werden soll.

| Spielerdaten und Einstellungen                                                      |                                                                                                    |
|-------------------------------------------------------------------------------------|----------------------------------------------------------------------------------------------------|
| STV / HCP<br>(erforderlich; Zahl zwischen -54 und +8 oder: PRO, PR, PE, AP)         |                                                                                                    |
| -54                                                                                 |                                                                                                    |
| Meinen Namen anderen Benutzern anzeigen<br>(erforderlich: Auswahl)                  |                                                                                                    |
| - bitte auswählen -                                                                 | ;)◀───0                                                                                                    |
| Alle eingegebenen Daten unterliegen dem Bundesdaten<br>Golfclub übermittelt werden. | schutzgesetz. Wir weisen darauf hin, dass die Daten im Falle einer Buchung oder Turnieranmeldung an den betroffenen |
| Ich habe die Datenschutzbestimmungen der PC C/<br>- bitte bestätigen -              | ADDIE://online-Plattform zur Kenntnis genommen und stimme der Übermittlung meiner Daten zu.                         |
|                                                                                     |                                                                                                    |
| Abbrechen Weiter 3                                                                  | A.                                                                                                    |
|                                                                                     |                                                                                                    |

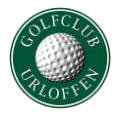

#### Schritt 7 - Benutzerkonto aktivieren (3 von 3)

Im nächsten Schritt müssen Sie Ihr Benutzerkonto aktivieren. Rufen Sie dazu Ihre E-Mails ab. Sie sollten eine Mail mit Ihrem Aktivierungscode erhalten haben. Diesen Code geben Sie bitte in die Maske ein oder Sie klicken auf den Aktivierungslink in der Mail und Ihre Registrierung ist abgeschlossen. Ab sofort können Sie sich einfach mit Ihrer Mailadresse und Ihrem zuvor von Ihnen festgelegten Passwort einloggen. Viel Spaß beim Startzeiten buchen!

| NEUREGISTRIERUNG                                                                                                    |
|----------------------------------------------------------------------------------------------------|
| SCHRITT 3/3: BENUTZERKONTO AKTIVIEREN                                                                                                    |
| den Vorgang abzuschließen, geben Sie nun bitte den Aktivierungscode ein, der an Ihre E-Mail-Adresse gesandt wurde oder verwenden sie den mitgeschickten Aktivierungslink                                  |
| ; die Zustellung der Mail einige Zeit in Anspruch nimmt, können Sie zu einem späteren Zeitpunkt auf diese Seite zurückkehren, indem Sie zu Beginn der Registrierung<br>nutzerkonto aktivieren] auswählen. |
| rr Benutzerkonto wurde erfolgreich angelegt und eine E-Mail mit dem Aktivierungslink an Ihre Adresse geschickt.                                                                                           |
| ktivierung                                                                                                    |
| Mail<br>Intelbgeschützt)                                                                                                    |
| lfo@gerhelm.de                                                                                                    |
| ttivierungscode<br>Iordenich)                                                                                                    |
| Erstregistrierung abschließen                                                                                                    |